暨南大学教育学院雨课堂学生账号绑定指南

1. 微信搜索"雨课堂"公众号(请注意是公众号,不是小程序)

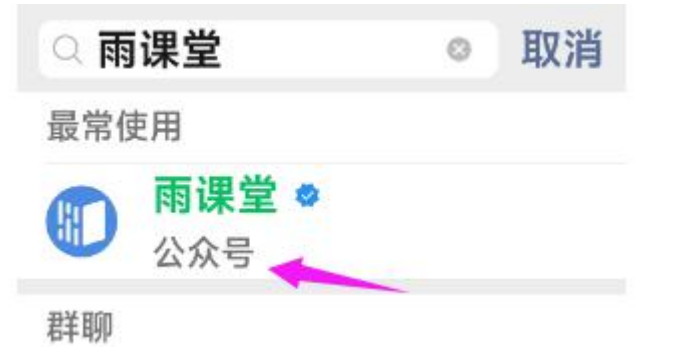

2. 在雨课堂公众号中点击【更多】,选择【身份绑定】

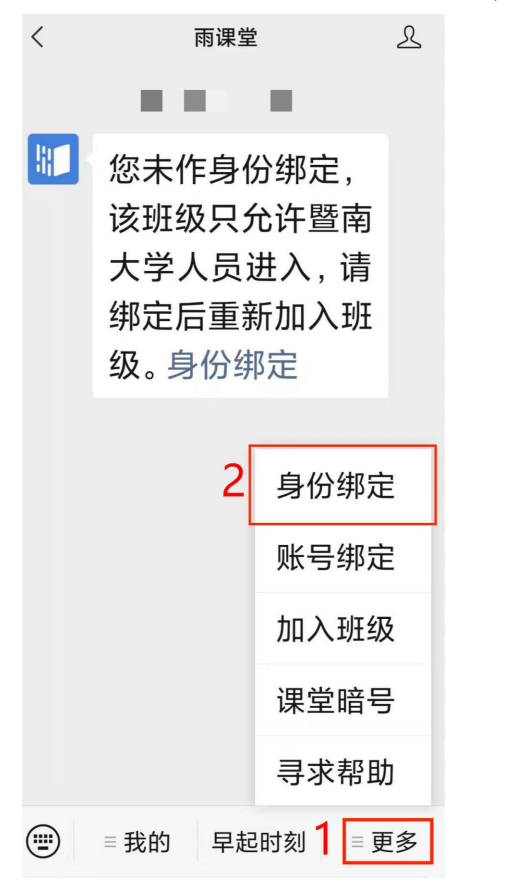

3. 搜索**暨南大学教育学院**,点击进入(若已经绑定过暨南大学雨课堂的同学,请点击"增加 学校"后再绑定暨南大学教育学院雨课堂)

| ×                                | 身份绑定                                                                       |                                | 上午11:22。 | > ≠ ≼ ·                                | 491K/s⊚".                            | 11511 🌩 🚥 |
|----------------------------------|----------------------------------------------------------------------------|--------------------------------|----------|----------------------------------------|--------------------------------------|-----------|
| 1 <sub>如課</sub><br>暨南大<br>J<br>2 | 绑定后可以同步校内工号/学号、课程<br>富开通,请由本校教务电话联系400-05<br>大学教育学院<br>暨南大学教育学院<br>更多学校添加中 | 数据<br>99-6061<br>② Q<br>J<br># |          | 身份约<br>丁<br><sup>工号</sup><br>院系<br>增加主 | <b>『定</b><br>「<br>暨南大学<br>教育学院<br>学校 |           |
|                                  |                                                                            |                                |          | ≡                                      | <                                    | ÷         |

4. 认证

4.1 采用手机号认证, 账号为同学自己的学号, 手机号为报名时所登记的手机号, 如果有更换手机号的同学, 请登录成教平台(https://jyxycj.jnu.edu.cn/), 在右上角的个人信息处修改手机号, 并 24 小时后重新绑定雨课堂。(若更改后且等待 24 小时后仍不能绑定雨课堂, 请联系 020-85221327)

| × 身份绑定 ···               | 成人教育平台            |                  | 我的首页 互动交流 💴                               |
|--------------------------|-------------------|------------------|-------------------------------------------|
| <b>野南大学教育学院</b>          |                   | 1 已修课程列表<br>个人信息 | 个人 <u>信息</u><br>安全退出                      |
|                          |                   | 所属专业 学 号         | 141246-1411<br>64204                      |
| 手机号认证  邮箱认证              | 0 0 0<br>关注 粉丝 动态 | 姓名               | 284                                       |
| 账号·                      | 20.000            | 性别               | 男                                         |
|                          | 1485-01           | 民族               | 汉族                                        |
| 手机号:                     | 15.0              | 出生日期             | PDM.AC.AL                                 |
|                          | Arg.              | 政治面貌             | 共南团员                                      |
| 验证码: 验证码                 | ∞ 在线缴费            | 文化程度             | 商中                                        |
| 提示 手机号由管理员提前录入 如遇到账号或绑定问 | ∞ 论文申请            | 证件关型             | 10000                                     |
| 题,请联系管理员020-85221327。    | ∞ 毕业申清            | 电子邮件 *           | in an an an an an an an an an an an an an |
|                          | ∞ 学位申请            | 通信地址             | F**                                       |
|                          | ∞ 申请学籍异动          | 邮政编码             | B                                         |
|                          | ◎ 免修申请            | 工作单位             |                                           |
|                          | 00 数字计划           | 移动电话             | 8                                         |
| 确认绑定                     | 00 考试查询           | 固定电话             |                                           |
| 取消绑定                     | ∞ 成绩查询            | 1                | 按 返回 →                                    |

4.2 采用邮箱认证,账号为学号,邮箱地址为报名时所登记的邮箱,如有未填写邮箱地址 或更换邮箱地址的同学,请登录成教平台(https://jyxycj.jnu.edu.cn/),在右上角的 个人信息处修改邮箱,并24小时后重新绑定雨课堂。(若更改后且等待24小时后仍不能 绑定雨课堂,请联系020-85221327)

| × 身份绑定                                          | ····<br>成人教育 <sup>3</sup>   | 平台              | 我的首页 互动交流 🏧                           |
|-------------------------------------------------|-----------------------------|-----------------|---------------------------------------|
|                                                 |                             |                 | 个人信息<br>安全追出                          |
| 暨南大学教育学院                                        | <b>7 2</b>                  | ·TARE BEXTAINS  | 81())                                 |
| 手机号认证  邮箱认证                                     | 0 0                         |                 | 343742411                             |
| 账号: 请输入校内工号/学号                                  | 大注 初至                       | wick 姓名<br>性别   | 男                                     |
| 邮箱·                                             | biller1                     | 民族              | 汉族                                    |
|                                                 | Arg.                        | 政治面貌            | 共育团员                                  |
| 验证码:                                            | ◎ 在线激费                      | 文化程度            | <b>海中</b>                             |
| 提示 邮箱由管理员提前录入,如遇到账号或绑定<br>题,请联系管理员020-85221327。 | ti                          | 证件号码            | 104040                                |
|                                                 | ○○ 学位申请<br>○○ 申请 <b>学</b> 等 | B J mh+<br>通信地址 |                                       |
|                                                 | ○ 免修申请                      | 邮政编码<br>工作单位    | B-4+                                  |
|                                                 | ○○ 教学计划 ○○ 当前课表             | 移动电话            | Bullarm                               |
| 确认绑定                                            | ∞ 考试查询                      | 固定电话            | 數 錮                                   |
| 取消绑定                                            | ∞ 成绩查询                      | < c             | • • • • • • • • • • • • • • • • • • • |

5. 绑定成功显示界面

身份绑定

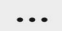

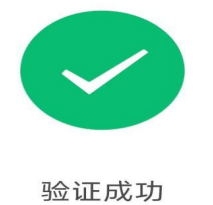

1秒后自动返回

查看我的课程

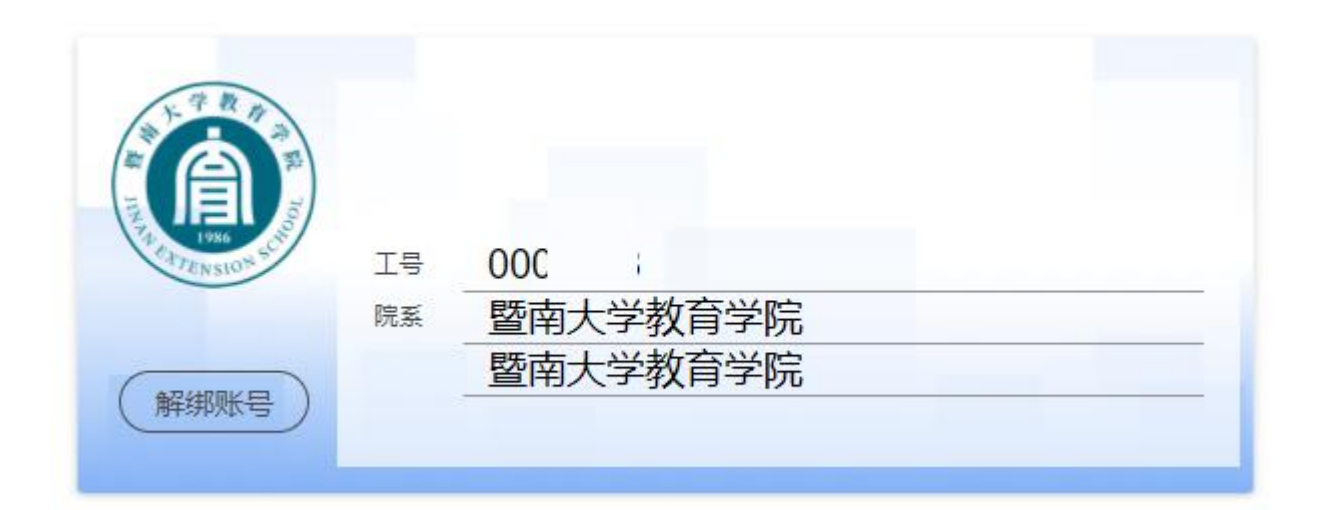